## QUICK GUIDE SCHEDULE OF VALUES

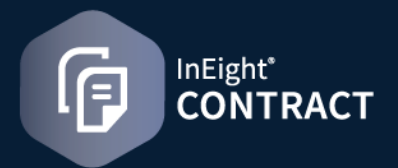

## ADDING A NEW SCHEDULE ITEM

1. Click **New Schedule item** icon from the Schedule of Values tab.

| Actions | s <b>v</b> | <b>(</b> NE | ITEMS | SCHEDULE OF VALUES |
|---------|------------|-------------|-------|--------------------|
| (  e )  | ľ          |             |       | Go to Schedule ID  |

2. Complete Add schedule item dialog box.

| Add schedule item                             |                           |
|-----------------------------------------------|---------------------------|
| DETAILS CONTRACT CLAIM CONTRACT CLAIM HISTORY |                           |
| Contract line item ID                         | *Description              |
| Select item                                   |                           |
| Schedule quantity                             | "UoM                      |
| 0.00                                          | Select item               |
| Unit price                                    | Scheduled value           |
| \$0.00                                        | \$0.0                     |
| WBS code                                      | Hide in plan and progress |
|                                               | YES                       |
| Custom list 1                                 | Custom list 2             |
|                                               |                           |
|                                               |                           |

## SCHEDULE OF VALUES REGISTER

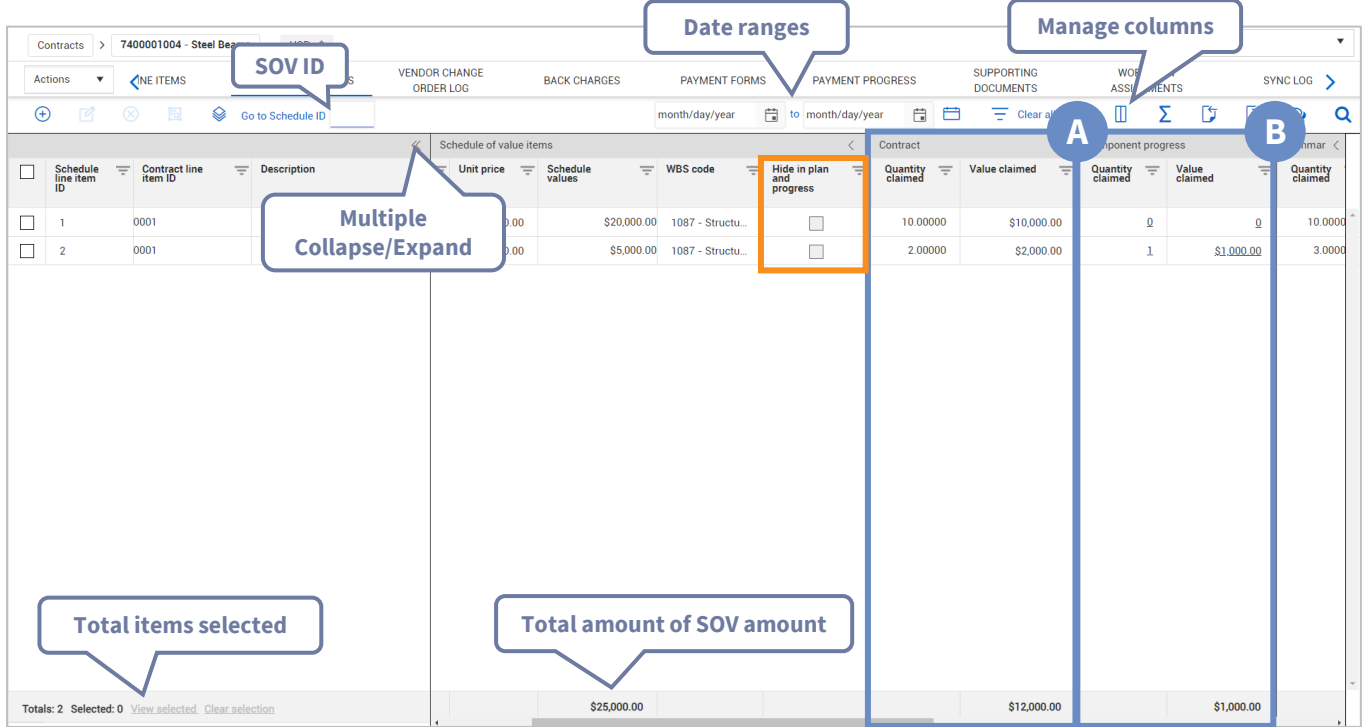

Α

#### **Hide in Plan and Progress**

Select the box to hide the schedule item from Plan and Progress. Deselect the box to track the schedule item as a contract component in Plan. If an item has a value other than zero in Plan and Progress, you cannot deselect this check box. If you have made a mistake, you must go to Plan or Progress, and then edit the item there. After it is edited, you can deselect the check box. A schedule item that is hidden in Plan and Progress can be claimed directly from Contract.

#### Contract

The Contract grid section shows the quantity and value claimed in Contract. The total amount claimed in Contract shows at the bottom of the section.

#### **Component progress**

The Component progress grid section shows claims that were made in Plan and Progress. Click on a link in the Quantity claimed or Value claimed column to go to quantity tracking in Plan.

The total amount claimed in Contract shows at the bottom of the section.

R

#### QUICK GUIDE

# **SCHEDULE OF VALUES**

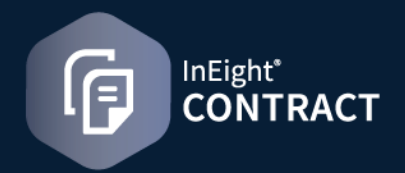

### CLAIM MULTIPLE SCHEDULE ITEMS

- 1. From the Schedule of values register, select the schedule items you want to claim against.
- 2. Click the **Claim multiple schedule item** icon. The Claim multiple schedule items dialog box opens.
- 3. Click Add schedule item for additional schedule items.
- 4. Enter the claimed quantities or values for the added items.

| osted date<br>3/20/2023 | e<br>3              |   | Ť.              |   |                      |      |         |    |                                  |   |                               |   |                     |        |                  |        |      |
|-------------------------|---------------------|---|-----------------|---|----------------------|------|---------|----|----------------------------------|---|-------------------------------|---|---------------------|--------|------------------|--------|------|
| aim multij              | ple actuals:        |   |                 |   |                      |      |         |    |                                  |   |                               |   | 4                   | Search |                  |        |      |
| Action                  | Schedule<br>item ID | Ŧ | Description     | Ŧ | Schedule<br>quantity | Ŧ    | UoM     | Ŧ  | Quantity<br>claimed (to<br>date) | Ŧ | Value<br>claimed (to<br>date) | Ŧ | Claimed<br>quantity | Ŧ      | Claimed<br>value | Ŧ      | Note |
| Θ                       | 2                   |   | Slab 1 Pour     |   |                      | 3900 | SF      |    |                                  | 0 |                               | 0 |                     |        |                  | \$0.00 |      |
| Θ                       | 3                   |   | Slab 1 Concrete |   |                      | 255  | Cubic Y | (a |                                  | 0 |                               | 0 |                     |        |                  | \$0.00 |      |
| Θ                       | 4                   |   | Slab 1 Rebar    |   |                      | 2    | Ton     |    |                                  | 0 |                               | 0 |                     |        |                  | \$0.00 |      |
|                         |                     |   |                 |   |                      |      |         |    |                                  |   |                               |   |                     |        |                  |        |      |
|                         |                     |   |                 |   |                      |      |         |    |                                  |   |                               |   |                     |        |                  |        |      |

- 5. You can save this as a template to use later by clicking the **Save as template** button.
- 6. Click Claim.

**NOTE:** Unchecked 'Hide in Plan and Progress' schedule items are not displayed in the list.

## • CONVERT SOV TO A PAYMENT FORM

**NOTE:** You must have payment form permissions to convert schedule of value items to payment forms and the Contract type must be configured to use payment forms.

- 1. From the Schedule of values register, select the claimed items to convert.
- 2. Click the **Convert** icon, and then select **Convert to payment form**. The Add payment form dialog box opens.

| Work completed from     •Work completed through       month/day/year     month/day/year       rogress estimate number     Progress estimate billing period       innt: Type: 1234     month year | *Description             |     |                                  |   |
|----------------------------------------------------------------------------------------------------|--------------------------|-----|----------------------------------|---|
| month/day/year     month/day/year       Progress estimate number     Progress estimate billing period       innt: Type: 1234     month year                                                      | *Work completed from     |     | *Work completed through          |   |
| Progress estimate number Progress estimate billing period month year                                                                                                    | month/day/year           | *** | month/day/year                   | ť |
| tint: Type: 1234                                                                                                    | Progress estimate number |     | Progress estimate billing period |   |
| lint: Type: 1234                                                                                                    |                          |     | month year                       | E |
|                                                                                                    | Hint: Type: 1234         |     |                                  |   |
| comments                                                                                                    | Comments                 |     |                                  |   |
|                                                                                                    |                          |     |                                  |   |
|                                                                                                    |                          |     |                                  |   |

- 3. Enter the payment form information, and then click Add.
- 4. The Payment form Details page opens.

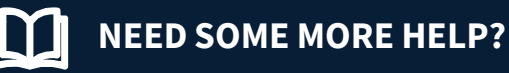

Learn more in our Knowledge Library learn.ineight.com

Take a course at InEight U university.ineight.com